### Purpose

This document describes how to install the required certificate on Nagios XI for use with LDAP or Active Directory (AD) Integration in Nagios XI. This process is required if your LDAP / AD server has a self-signed certificate.

### Prerequisites

You will need the following prerequisites to follow the documentation:

A separate Microsoft Windows-based AD infrastructure that is accessible to the Nagios XI machine

OR

• A separate LDAP infrastructure (like OpenLDAP) that is accessible to the Nagios XI machine

### **Certificate Overview**

A "brief" explanation of certificates is required to be able to explain which certificate needs to be uploaded to your Nagios XI server and why.

You will be familiar with certificates when shopping online using your web browser. When you connect to a server using SSL/TLS, the server you are connecting to will provide a certificate to use for encryption and security. Your computer will verify that the certificate provided is valid, but how does it do this? The certificate you are presented with is generated by a trusted source, a certificate authority (CA). Your computer has a copy of the CA certificate and can validate that the certificate you are being provided with is a valid certificate. Your computer's operating system keeps the public list of CA certificates up to date, it's not something that you need to worry about.

Certificates are also used for user authentication on private networks, such as communicating with an AD / LDAP server. If you have a Windows computer that is joined to an AD, certificates are used by the domain controller(s) (DC) to securely transmit username and password information. In this scenario the domain controller(s) have certificates that are issued by a private CA in the Windows domain. For all of this to work, the CA certificate of the Windows domain needs exist on your local computer. Computers that participate in a Windows domain automatically have a copy of this CA certificate; it happens automatically.

When a Nagios XI server connects to an LDAP/AD server to authenticate a user, the domain controller you are authenticating with provides the Nagios XI server with a certificate to use for encryption and security. Nagios XI is running on a Linux server, there is no way that it would have a copy of your

www.nagios.com

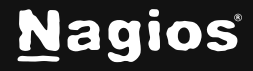

Page 1 of 14

Windows domain CA certificate, so it will not be able to verify the certificate of the domain controller you are authenticating against. The purpose of this documentation is to upload the CA certificate onto your Nagios XI so that Nagios XI can trust the certificate the domain controller provides.

It does need to be made clear that it is the CA certificate that is required. Even in simple single-server AD domains (like Windows Server Essentials), the CA certificate is a different certificate to the certificate of the server itself. This might be clearer in a larger AD domain. You might have three separate DC's however they all have certificates issued to them by the CA. To be able to authenticate against all three servers you need to upload the CA to your Nagios XI. The following documentation will walk you through the steps to obtain and then upload the CA certificate.

### **Obtaining The Certificate - Microsoft Windows**

These steps are based on obtaining the CA certificate from your Microsoft Windows CA server. Two methods are explained in this document.

### Method 1) Console/RDP Session to CA Server

Using this method, you will need a console or RDP session to your CA server.

- 1. Navigate to **Administrative Tools** (commonly found in the control panel) and open **Certification Authority**.
- 2. When the Certification Authority opens right click on the CA server and select Properties.

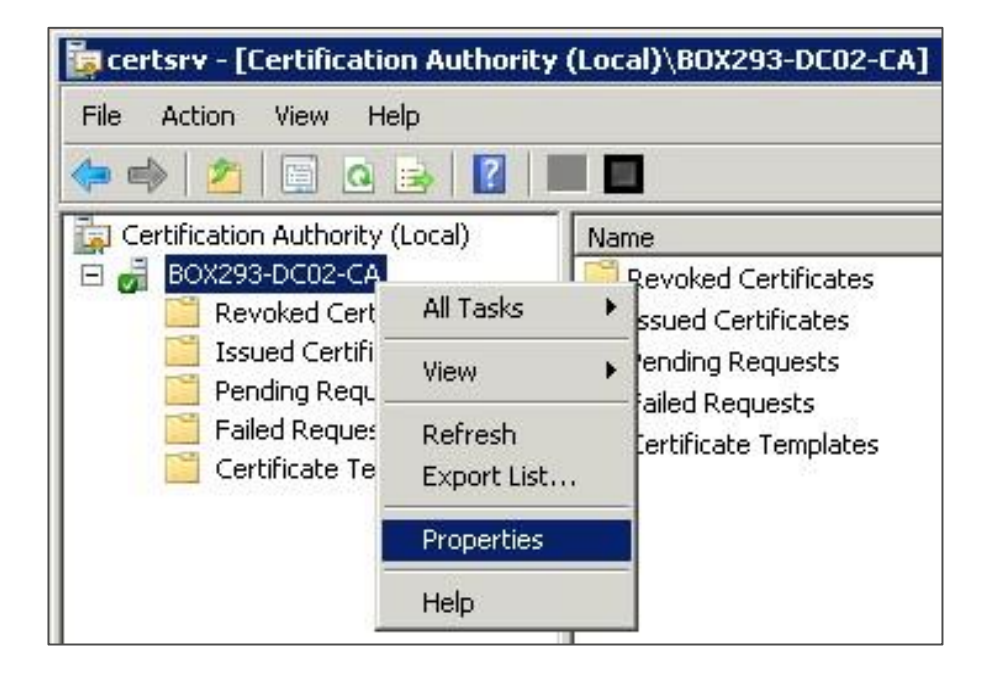

www.nagios.com

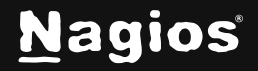

#### Page 2 of 14

Copyright © 2025 Nagios Enterprises, LLC. All rights reserved. Trademarks are the property of their respective owner.

- 3. When the **Properties** window appears, you will be on the **General** tab.
- 4. Click the **View Certificate** button.

|                                                      | percies                                 |                      |
|------------------------------------------------------|-----------------------------------------|----------------------|
| Extensions                                           | Storage                                 | Certificate Managers |
| nrollment Agents                                     | Auditing Recove                         | ry Agents 🌔 Securit, |
| General                                              | Policy Module                           | Exit Module          |
| Certification authori                                | ty (CA)                                 |                      |
| Name:                                                | B0X293-DC02-CA                          |                      |
| CA certificates:                                     |                                         |                      |
| Certificate #0                                       |                                         |                      |
|                                                      |                                         |                      |
|                                                      |                                         |                      |
|                                                      |                                         |                      |
|                                                      |                                         |                      |
|                                                      |                                         |                      |
|                                                      |                                         |                      |
|                                                      |                                         |                      |
|                                                      |                                         | View Certificate     |
|                                                      |                                         | View Certificate     |
| Cryptographic settir                                 | ngs                                     | View Certificate     |
| Cryptographic settir<br>Provider:                    | ngs<br>Microsoft Software Key S         | View Certificate     |
| Cryptographic settir<br>Provider:<br>Hash algorithm: | ngs<br>Microsoft Software Key S<br>SHA1 | View Certificate     |

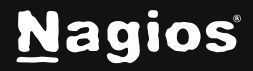

- 5. When the Certificate window appears, click on the **Details** tab.
- 6. Click the **Copy to File** button.

|                          | Value                          | - |
|--------------------------|--------------------------------|---|
| Version                  | V3                             |   |
| Serial number            | 44 a7 9e e3 92 d8 ec 9b 44 6b  |   |
| Signature algorithm      | sha1RSA                        |   |
| Signature hash algorithm | sha1                           | _ |
|                          | BOX293-DC02-CA, BOX293, local  |   |
| Valid from               | Wednesday, 6 July 2016 8:34    |   |
| Valid to                 | Monday, 6 July 2026 8:44:23 PM |   |
|                          |                                |   |
|                          |                                |   |

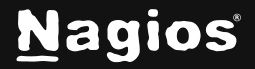

- 7. The Certificate Export Wizard window appears, click Next.
- 8. Select Base-64 encoded X.509 (.CER) and then click Next.

| xport File Format<br>Certificates can be exported in a variety of file formats. |                                                                           |  |  |
|---------------------------------------------------------------------------------|---------------------------------------------------------------------------|--|--|
| s                                                                               | elect the format you want to use:                                         |  |  |
|                                                                                 | C DER encoded binary X.509 (.CER)                                         |  |  |
|                                                                                 | Base-64 encoded X.509 (.CER)                                              |  |  |
|                                                                                 | C Cryptographic Message Syntax Standard - PKCS #7 Certificates (.P7B)     |  |  |
|                                                                                 | $\square$ Include all certificates in the certification path if possible  |  |  |
|                                                                                 | C Personal Information Exchange - PKCS #12 (,PFX)                         |  |  |
|                                                                                 | igsquiring Include all certificates in the certification path if possible |  |  |
|                                                                                 | Delete the private key if the export is successful                        |  |  |
|                                                                                 | 🗖 Export all extended properties                                          |  |  |
|                                                                                 | f C Microsoft Serialized Certificate Store (,SST)                         |  |  |
| earn                                                                            | more about <u>certificate file formats</u>                                |  |  |
| earn                                                                            | more about <u>certificate file formats</u>                                |  |  |

www.nagios.com

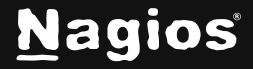

Page 5 of 14

- 9. Use the **Browse** button to select a location to save the certificate file to, you will need to provide a name for the certificate.
- 10. Click **Next** to continue.

| ertificate Export Wizard                             | ×                    |
|------------------------------------------------------|----------------------|
| File to Export<br>Specify the name of the file you w | ant to export        |
| File name:                                           |                      |
| C:\Temp\CA.cer                                       | Browse               |
|                                                      |                      |
|                                                      |                      |
|                                                      |                      |
|                                                      |                      |
|                                                      |                      |
|                                                      |                      |
|                                                      |                      |
|                                                      | < Back Next > Cancel |

www.nagios.com

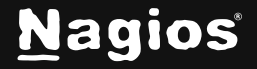

Copyright © 2025 Nagios Enterprises, LLC. All rights reserved. Trademarks are the property of their respective owner.

11. Click the **Finish** button to export the certificate.

| Certificate Export Wizard |                                                            | ×        |
|---------------------------|------------------------------------------------------------|----------|
|                           | Completing the Certificate E<br>Wizard                     | Export   |
|                           | You have successfully completed the Certificate<br>wizard. | Export   |
| 2                         | You have specified the following settings:                 |          |
|                           | File Name                                                  | C:\Tem   |
|                           | Export Keys                                                | No       |
|                           | File Format                                                | Base64   |
|                           |                                                            |          |
|                           |                                                            | <u> </u> |
|                           |                                                            |          |
|                           |                                                            |          |
|                           |                                                            |          |
| ÷                         |                                                            | (i)      |
|                           | < Back Finish                                              | Cancel   |

12. You will receive a message to confirm the certificate export was a success. Click **OK**. You can now close all the open windows. You can now proceed to the <u>Upload Certificate</u> section of this document. Make sure you have access to the exported .cer file from the computer you will upload the certificate to Nagios XI from.

| Certificate Exp | ort Wizard  | × |
|-----------------|-------------|---|
| The export was  | successful. |   |
|                 | ОК          |   |

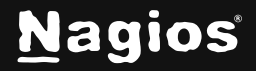

#### Method 2) CA Server Web Interface

If the CA server publishes the **Certificate Services** web page you can download the CA certificate from this page.

- Navigate to http://caservername/certsrv and provide valid credentials when prompted. Replace caservername with the address of your CA server. You will be presented with a page like the screenshot.
- 2. Click the Download a CA certificate, certificate chain, or CRL link.

| Microsoft Active                                                     | Directory Certificate Services - BOX293-DC02-CA                                                                                                    | Home                                                              |
|----------------------------------------------------------------------|----------------------------------------------------------------------------------------------------|-------------------------------------------------------------------|
| Welcome                                                              |                                                                                                    |                                                                   |
| Use this Web<br>using a certific<br>and encrypt m<br>security tasks. | site to request a certificate for your Web browser, e-mail client, o<br>ate, you can verify your identity to people you communicate wit<br>essages, and, depending upon the type of certificate you reque | or other program. By<br>h over the Web, sign<br>st, perform other |
| You can also u<br>or certificate re                                  | use this Web site to download a certificate authority (CA) certific<br>evocation list (CRL), or to view the status of a pending request.                                                                  | ate, certificate chain,                                           |
| For more infor<br>Services Docu                                      | mation about Active Directory Certificate Services, see <u>Active Dimentation</u> .                                                                                                    | Directory Certificate                                             |
| Select a task:<br>Request a c<br>View the sta                        | ertificate<br>atus of a pending certificate request<br>a CA certificate, certificate chain, or CRL                                                                                                    |                                                                   |

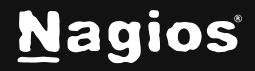

Page 8 of 14

- 3. Select the CA certificate from the list of available certificates.
- 4. Select Base 64.
- 5. Click the **Download CA certificate** link.

| Microsoft Active Directory Certificate Services     | BOX293-DC02-CA                                       | Home                   |
|-----------------------------------------------------|------------------------------------------------------|------------------------|
| Download a CA Certificate, Certificate              | Chain, or CRL                                        |                        |
| To trust certificates issued from this certificates | fication authority, install this CA certificate.     |                        |
| To download a CA certificate, certificate           | chain, or CRL, select the certificate and encoding m | n <mark>ethod</mark> . |
| CA certificate:                                     |                                                      |                        |
| Current [BOX293-DC0                                 | 2-CA]                                                |                        |
|                                                     | 1                                                    |                        |
|                                                     |                                                      |                        |
| Encoding method:                                    |                                                      |                        |
| ODER                                                |                                                      |                        |
| Base 64                                             |                                                      |                        |
| Install CA certificate                              |                                                      |                        |
| Download CA certificate                             |                                                      |                        |
| Download CA certificate chain                       |                                                      |                        |
| Download latest base CRL                            |                                                      |                        |
| Download latest delta CRL                           |                                                      |                        |

www.nagios.com

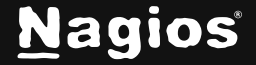

Page 9 of 14

6. You will be prompted by your web browser to save the file; it should be named **certnew.cer**. This will vary depending on the web browser you are using.

| Ŧ              | Opening certnew.cer ×                                       |
|----------------|-------------------------------------------------------------|
| You have       | chosen to open:                                             |
| 2 certr        | new.cer                                                     |
| which<br>from: | n is: X.509 certificate (1.9 KB)<br>: http://dc02           |
| What sh        | ould Firefox do with this file?                             |
| О <u>О</u> р   | en with Geany (default) 🔹                                   |
| ООр            | en in browser as Text 🔹                                     |
| © <u>S</u> a∖  | ve File                                                     |
| Do             | this <u>a</u> utomatically for files like this from now on. |
|                |                                                             |
|                | Cancel OK                                                   |

7. You can now proceed to the <u>Upload Certificate</u> section of this document. Make sure you have access to the exported .cer file from the computer you will upload the certificate to Nagios XI from.

### **Obtaining The Certificate - LDAP Server**

There are many implementations of LDAP servers, so it is hard to clearly document exactly where your CA certificate file exists. One method is to search the cn=config for the olcTLSCACertificateFile attribute. Execute the following command on your LDAP server:

slapcat -b cn=config | grep olcTLSCACertificateFile

An example of the output is as follows:

olcTLSCACertificateFile: /etc/openldap/certs/ca\_box293\_cert.pem

www.nagios.com

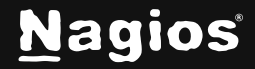

Page 10 of 14

You can see in the output the location of the CA certificate file. In the <u>Upload Certificate</u> section of this document, you will be required to copy and paste the contents of this file. To view the contents, execute the following command:

```
cat /etc/openldap/certs/ca_box293_cert.pem
```

You can now proceed to the Upload Certificate section of this document.

#### **Upload Certificate**

In this step you will upload the CA certificate to the Nagios XI server.

1. Open the certificate you exported in a text editor such as Notepad, it will appear something like the screenshot below.

----BEGIN CERTIFICATE----MIIFazCCA10gAwIBAgIQRKee45LY7JtEa3Z9QmbKpjANBgkqhkiG9w0BAQUFADBI MRUwEwYKCZImiZPyLGQBGRYFbG9jYWwxFjAUBgoJkiaJk/IsZAEZFgZCT1gyOTMx FzAVBgNVBAMTDkJPWDI5My1EQzAyLUNBMB4XDTE2MDcwNjA5MzQyNFoXDTI2MDcw NjA5NDQyM1owSDEVMBMGCgmSJomT8ixkARkWBWxvY2FsMRYwFAYKCZImiZPyLGQB GRYGQk9YMjkzMRcwFQYDVQQDEw5CT1gy0TMtREMwMi1DQTCCAiIwDQYJKoZIhvcN AQEBBQADqqIPADCCAqoCqqIBAMhqxI/3sYSB9LqcWiHG5fjQ9sd+wwlXYWPTqxAz 5F+CacNIIHvYDuwA0TzlZLC08VvHymM0MRfF1/Vro6JZB2IXBMXuRfMrxoSErudg WniuFNdAp/cRHNHu6WDJ1h4UwAitNpmxIbGSK9DquSYzfQc1RzsGDDJVB05vmjq+ NcYtPX3N2EYd7fn2vn1GuxYfV9d+gg/PFJIw0kVuib3L4ifIG86naCEc3RrDz6k2 /6wbgf034+wziXTcEezvpxvvofDq2LhYbDA8+rFP5GJU0lH0khAWv45209VT3qsG PSQVP2td9opWf4mPxB0Dz7o1z6I8eGItdQoBww0y+ki/Uu5/tGWQjcFd/5Nf/83L OfmTahtGX80DvYfU5HXKtc4kqgGVL4akjTaQrryNgd30RnioesBcdKrKes+6brAM w1HHQGp6EK8xoH/tfRbpef0DqP9NEFJHwzBxwHWRG7zT/ivkp/E/WBX0yISMdlJV lNPkf6ur2E2Zi1KtdokRtHIea0S38flnyNwApXwnikaQDhio0dgbjDHvwhf7K0DQ 3hjDXBnCImHDNqDikv4NiJ94jV0yy0K3q6b/XCI19+hWNNqv6m3As/Wv12zUWeCY Wni93w9nzVTuKRSFlJqmKsKSAbu82HdVBHQKCM3Hm/3/cLq9+A+1ukYTcRm5/0cb TkcrAgMBAAGjUTBPMAsGA1UdDwQEAwIBhjAPBgNVHRMBAf8EBTADAQH/MB0GA1Ud DgQWBBT0uyFW8jsRFVg8Y6wx1Lbu0XhoVDAQBgkrBgEEAYI3FQEEAwIBADANBgkq hkiG9w0BAQUFAA0CAgEAcHY2bSjlHDVWxzt93rRGK/LfWvVPyZh/4gUKRmYyGrkV 2w2ARBulfd3Fch8nzaFsx+LVZtfJUZTjsKIMFGn09vHukMbCCoIMBn2GH2w30N9P SHSbrjvlMkClv0LeoJumTRx1mKYKhFFgLKD9Ma4T7XpICDURhH8W/RiAYA0IA9b3 F0e2qVhPXMBxv3/iK8q1icArfLoqNgha0GPcnDYEUvp5YPSUKu97cBH+ZVQfm40j VCkd0Z3vMtaEclhRSl+VfPlzVEjRhDjDzyf7VMC1jeTnGrbpkc2lDQJWeWcM25os VgyeBKnR9FaV0tJ+1wD0QozKzVmzf8DWpEGgEkL9lt3lMaT9la3ilPcvbobHD1Rl pyRlyZp7fmocz1X6i6xZldH9zd5oXjGEV4sBU/AkV6hiEZaZohXVR2xhnJt0rAZP co9kfXQaMQNE3cpnnKEvslfWxmTDoPf0+EeaqUYlPh0f8k0KF3iXZfo1i5kKCQk+ GE0jXeFo8KJyewq4yF0dq7vFlJzFRdf0Lb4z11BA88sPARUscdI2ooocxK/8nf3M TmYKLh/s+4i+3aaMRj0tpB9hIrk8C2gute4Rl+0/6mPDvUced0icqMI+Bh+QG88V /QxbAST1jfku+418VWbVNZVT0dxonuaxiCvqI+uAWHbAwZqXF21peJoKYctfNjE= -----END CERTIFICATE-----

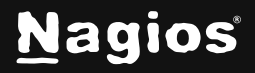

- 2. Select all the text (Ctrl + A) and copy the text into your clipboard.
- 3. You will need to include the -----BEGIN CERTIFICATE---- and -----END CERTIFICATE---- lines.

|                                                                                                    | tiestion Convers                                                                                      |                                                                                                 |                                                                         |                                           |
|----------------------------------------------------------------------------------------------------|----------------------------------------------------------------------------------------------------|-------------------------------------------------------------------------------------------------|-------------------------------------------------------------------------|-------------------------------------------|
| DAP/AD Authen                                                                                                    | lication Servers                                                                                      |                                                                                                 |                                                                         |                                           |
| withentication servers ca<br>Ince a server has been a                                                                                       | an be used to authenticate<br>added you can Import use                                                | e users over on login.<br>rs.                                                                   |                                                                         |                                           |
| Add Authentication                                                                                                    | Server                                                                                                |                                                                                                 |                                                                         |                                           |
| Server(s)                                                                                                    | Туре                                                                                                  | Encryption                                                                                      | Associated<br>Users                                                     | Actions                                   |
| There are currently n                                                                                                    | o LDAP or AD servers to                                                                               | o authenticate against.                                                                         |                                                                         |                                           |
|                                                                                                    |                                                                                                    |                                                                                                 |                                                                         |                                           |
| Certificate Autho                                                                                                    | TIS or STARTTLS using s                                                                               | self-slaned certificates vou                                                                    | will need to add the certifi                                            | cate(s) of the                            |
| Certificate Authors<br>For connecting over SSL,<br>Iomain controller(s) to the<br>han itself, that certificat                               | TLS, or STARTTLS using s<br>local certificate author<br>authority/host certificat                     | self-signed certificates you<br>ity so they are trusted. If any<br>te needs to be added.        | will need to add the certifi<br>y certificate was signed by             | cate(s) of the<br>a host other            |
| Certificate Author<br>For connecting over SSL,<br>Iomain controller(s) to the<br>han itself, that certificate                               | VILS, or STARTTLS using s<br>re local certificate author<br>a authority/host certifical               | self-signed certificates you<br>ity so they are trusted. If any<br>te needs to be added.        | will need to add the certifi<br>y certificate was signed by             | cate(s) of the<br>a host other            |
| Certificate Author<br>For connecting over SSL,<br>Iomain controller(s) to th<br>han itself, that certificate<br>Add Certificate<br>Hostname | VILS, or STARTTLS using s<br>relocal certificate author<br>e authority/host certificat<br>Issuer (CA) | self-signed certificates you<br>ity so they are trusted. If any<br>te needs to be added.<br>Exp | will need to add the certifi<br>y certificate was signed by<br>pires On | cate(s) of the<br>a host other<br>Actions |

- 4. Open Nagios XI and navigate to Admin > Users > LDAP/AD Integration.
- 5. Click the **Add Certificate** button and the **Add Certificate to Certificate Authority** window will appear.
- 6. Paste the text in your clipboard into the certificate field.

www.nagios.com

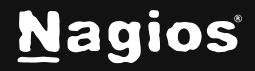

Page 12 of 14

**Note:** The text copied from the text editor may not look the same once it is pasted into the certificate field.

| To add a certificate to the certifi<br>certificate between, and includin                                                                                                    | cate authority, copy and paste the actual<br>g, the begin/end certificate sections.                                                                                                    |   |
|----------------------------------------------------------------------------------------------------|----------------------------------------------------------------------------------------------------|---|
| Hostname                                                                                                    |                                                                                                    |   |
| BOX293-DC02-CA                                                                                                    |                                                                                                    |   |
| Certificate                                                                                                    |                                                                                                    |   |
| VCkd0Z3vMtaEclhRSl+VfPlzV<br>M25os<br>VqyeBKnR9FaV0tJ+1wD0QozKz<br>HDIRI<br>pyRlyZp7fmocz1X6i6xZldH9z<br>/AkV6hiEZaZohXVR2xhnJt0rA<br>co9kfXQaMQNE3cpnnKEvslfWx<br>KCQk+<br>GE0jXeFo8KJyewq4yF0dq7vFl<br>/8nf3M<br>TmYKLh/s+4i+3aaMRj0tpB9hI<br>/6mPDvUced0icqMI+Bh+QG88V<br>/QxbAST1jfku+418VWbVNZVT0<br>fNjE=<br>END CERTIFICATE | EjRhDjDzyf7VMCljeTnGrbpkc2lDQJWeWc<br>Vmzf8DWpEGgEkL9lt3lMaT9la3ilPcvbob<br>d5oXjGEV4sBU<br>ZP<br>mTDoPf0+EeaqUYlPh0f8k0KF3iXZfo1i5k<br>JzFRdf0Lb4z11BA88sPARUscdI2ooocxK<br>rk8C2gute4Rl+0<br>dxonuaxiCvqI+uAWHbAwZqXF21peJoKYct | 0 |

- 7. Once you have pasted the text, the Hostname field will be automatically populated with the name of the CA.
- 8. Click the Add Certificate button to finish uploading this certificate to Nagios XI.

www.nagios.com

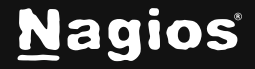

Page 13 of 14

9. Once the certificate is uploaded it will appear under the list of certificates.

| Certificate Autho                                                                        | ority Management                                                                | 1)                                                                                                    |                             |
|------------------------------------------------------------------------------------------|---------------------------------------------------------------------------------|----------------------------------------------------------------------------------------------------|-----------------------------|
| For connecting over<br>domain controller(s)<br>a host other than itse<br>Add Certificate | SSL/TLS using self-sig<br>to the local certificate<br>elf, that certificate aut | gned certificates you will need to add the certificate<br>authority so they are trusted. If any certificate w<br>hority/host certificate needs to be added. | e(s) of the<br>as signed by |
| Hostname                                                                                 | Issuer (CA)                                                                     | Expires On                                                                                                    | Actions                     |
| BOX293-DC02-CA                                                                           | BOX293-DC02-CA                                                                  | Mon Jul 06 2026 19:44:23 GMT+1000 (AEST)                                                                                                    | ×                           |

This completes uploading the certificate to Nagios XI.

#### **Configure Authentication Server**

This guide does not explain how to add an Authentication Server to Nagios XI, please refer to the <u>Authenticating and Importing Users with AD and LDAP</u> documentation.

The following screenshot shows the Security setting that requires authentication to use SSL / TLS with certificates.

| Security: | TLS 🔻                                                                     |
|-----------|---------------------------------------------------------------------------|
|           | The type of security (if any) to use for the connection to the server(s). |

You do not actually define which CA certificate is used. When Nagios XI is presented with a certificate from the LDAP/AD server, the Nagios XI checks its local CA store for the CA certificate to validate the certificate provided by the LDAP/AD server.

### **Finishing Up**

This completes the documentation on how to use SSL/TLS Nagios XI and AD/LDAP. If you have additional questions or other support-related questions, please visit us at our Nagios Support Forum, Nagios Knowledge Base, or Nagios Library:

Visit Nagios Support Forum

Visit Nagios Knowledge Base

Visit Nagios Library

www.nagios.com

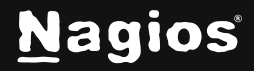

Page 14 of 14